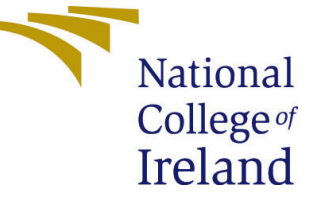

# Configuration Manual

MSc Research Project Cloud Computing

## Nileshwari Chandrakant Vispute Student ID: 19200960

School of Computing National College of Ireland

Supervisor: Jitendra Kumar Sharma

#### National College of Ireland Project Submission Sheet School of Computing

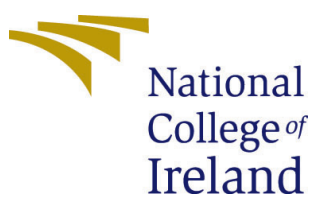

| Student Name:        | Nileshwari Chandrakant Vispute |
|----------------------|--------------------------------|
| Student ID:          | 19200960                       |
| Programme:           | Cloud Computing                |
| Year:                | 2021                           |
| Module:              | MSc Research Project           |
| Supervisor:          | Jitendra Kumar Sharma          |
| Submission Due Date: | 15/08/2022                     |
| Project Title:       | Configuration Manual           |
| Word Count:          | XXX                            |
| Page Count:          | 6                              |

I hereby certify that the information contained in this (my submission) is information pertaining to research I conducted for this project. All information other than my own contribution will be fully referenced and listed in the relevant bibliography section at the rear of the project.

<u>ALL</u> internet material must be referenced in the bibliography section. Students are required to use the Referencing Standard specified in the report template. To use other author's written or electronic work is illegal (plagiarism) and may result in disciplinary action.

| Signature: |                  |
|------------|------------------|
| Date:      | 15th August 2022 |

#### PLEASE READ THE FOLLOWING INSTRUCTIONS AND CHECKLIST:

Attach a completed copy of this sheet to each project (including multiple copies).□Attach a Moodle submission receipt of the online project submission, to<br/>each project (including multiple copies).□You must ensure that you retain a HARD COPY of the project, both for<br/>or□

your own reference and in case a project is lost or mislaid. It is not sufficient to keep a copy on computer.

Assignments that are submitted to the Programme Coordinator office must be placed into the assignment box located outside the office.

| Office Use Only                  |  |
|----------------------------------|--|
| Signature:                       |  |
|                                  |  |
| Date:                            |  |
| Penalty Applied (if applicable): |  |

# Configuration Manual

# Nileshwari Chandrakant Vispute 19200960

## 1 Introduction

This application is of tier architecture - user, cloudlet and cloud. cloudlet is nothing but a small scale cloud which is located near by user. Here, we have setup AWS EC2 instance as a VM which will act as a cloudlet and center cloud will be AWS of different region.

#### 1.1 Prerequisites

Before starting with the setup, kindly install following tools on your machine.

- git\_bash installation: You can follow the instruction given on Ulili (2019) site.
- Windows Subsystem for Linux (WSL) installation: For WSL you can go to craigloewen msft (n.d.) where they have given a procedure step by step

## 2 Application program

The application program is developed in python programming language and it is available on https://github.com/NileshwariVispute/Thesis\_project.git. You can download this git repository using git clone command git clone https://github.com/NileshwariVispute/ Thesis\_project.git

| Search or jump to   Pull requests Issues Marketplace Explore                                                                                                    |               |
|----------------------------------------------------------------------------------------------------|---------------|
| RileshwariVispute / Thesis_project (Public)                                                                                                    | St Pin        |
| Code 🖸 Issues 11 Pull requests 💿 Actions 🖽 Projects 🖽 Wiki 🛈 Security 🗠 Insights 🕸 Settings                                                                                                    |               |
| Image: Provide the second second s | e - Code -    |
| NileshwariVispute first commit         dda9d7e         3 minutes ag                                                                                                    | go 🕲 1 commit |
| Caching_algorithm.py first commit                                                                                                    | 3 minutes ago |
| Help people interested in this repository understand your project by adding a README.                                                                                                    | Add a README  |
|                                                                                                    | 1             |
|                                                                                                    |               |
|                                                                                                    | 1             |
|                                                                                                    | í.            |

Figure 1: GitHub Repository

## 3 Section 3

| Virtual Machines |              |  |  |  |  |  |  |  |  |
|------------------|--------------|--|--|--|--|--|--|--|--|
| RAM              | 4 GB         |  |  |  |  |  |  |  |  |
| CPU              | 2 vCPU cores |  |  |  |  |  |  |  |  |
| Disk Storage     | 40 GB        |  |  |  |  |  |  |  |  |

Table 1: Configuration required for one Virtual Machine.

## 4 Launch of OpenStack Instance

Firstly Go to OpenStack login page and login yourself on the site. Now go to instance tab and click on launch instance. After that give a name for your instance.

|                                | enstack.clc  | oudenci.ie/r       | project/instances/# |                         |                                                                 |                                                                  |                                                    |                                 | Å                      | * * T (S) :                |
|--------------------------------|--------------|--------------------|---------------------|-------------------------|-----------------------------------------------------------------|------------------------------------------------------------------|----------------------------------------------------|---------------------------------|------------------------|----------------------------|
| M Inbox - nileshwarivi         | AWS          | 🧑 Sci-Hul          | b NCI Bar           | nking Site 🔜 Bloc       | kChain <mark>-</mark> Systeminfo <mark>-</mark> Cl              | PP                                                               | RIC Scalable co                                    | omputing 📃 Machine learning     | C Students - GitHub E  | in Feed   LinkedIn *       |
| openstack.                     | msc          | cloud <del>-</del> |                     |                         |                                                                 | _                                                                |                                                    |                                 | . Cloud Shell 🔒 Nilesh | vari Chandrakant Vispute 👻 |
| Compute                        | ~            | Inst               | Launch Instand      | се                      |                                                                 |                                                                  |                                                    |                                 | ×                      |                            |
| 0                              | verview      |                    | Details             |                         | Please provide the initial host<br>count. Increase the Count to | tname for the instance, the av<br>create multiple instances with | ailability zone where it wil<br>the same settings. | I be deployed, and the instance | Delete Instr           | Inces More Actions *       |
| In                             | stances      |                    | Source              |                         | Instance Name *                                                 |                                                                  |                                                    | Total Instances                 |                        |                            |
|                                | Images       | Displayi           |                     |                         | x19200960_Cloudlet                                              |                                                                  |                                                    | (100 Max)                       |                        |                            |
| Ke                             | ay Pairs     |                    | Havour              |                         | Description                                                     |                                                                  |                                                    | 12%                             | Age                    | Actions                    |
| Server                         | Groups       |                    | Networks            |                         | Cloudlet                                                        |                                                                  |                                                    |                                 |                        |                            |
| Volumes                        | >            | ω r                | Network Ports       |                         | Availability Zone                                               |                                                                  |                                                    | 11 Current Usage<br>1 Added     | 1 day,<br>23 hours     | Create Snapshot 👻          |
| Container                      | >            | ~ ×                | Security Groups     |                         | nova                                                            |                                                                  | ~                                                  | 88 Remaining                    | 1 wook 1 day           | Create Seaschat            |
| Container Infra                | >            |                    | Key Pair            |                         | Count *                                                         |                                                                  |                                                    |                                 | T WOON, T duy          | orcate on apprint          |
| Network                        | >            | □ ×                | Configuration       |                         | 1                                                               |                                                                  |                                                    |                                 | 1 week,<br>2 days      | Create Snapshot 👻          |
| Orchestration                  | >            |                    | Server Groups       |                         |                                                                 |                                                                  |                                                    |                                 | 1 week,<br>5 days      | Create Snapshot 💌          |
| Data Processing                | >            | _ ×                | Scheduler Hints     |                         |                                                                 |                                                                  |                                                    |                                 | 1 week,                | County Country 1           |
| Function Engine                | >            |                    | Metadata            |                         |                                                                 |                                                                  |                                                    |                                 | 5 days                 | Create Shaparka            |
| Identity                       | >            |                    |                     |                         |                                                                 |                                                                  |                                                    |                                 | 1 week,<br>5 days      | Create Snapshot 👻          |
|                                |              | e ×                | × Cancel            |                         |                                                                 |                                                                  | < Back                                             | Next > A Launch Instanc         | e 2 weeks,<br>5 days   | Create Snapshot -          |
|                                |              |                    | 21151334_scalable   | Ubuntu-20.04-x<br>86_64 | 192.168.4.32, 87.44.4.215                                       | m1.medium x2115133                                               | 4-Prawal Active 🖃                                  | nova None Ru                    | inning 3 weeks         | Create Snapshot 👻          |
| https://openstack.cloudenci.ie | /project/ins | tances/#           |                     | Libuotu 49.04 v         |                                                                 |                                                                  |                                                    |                                 | 1 month                |                            |

Figure 2: OpenStack instance

For this application Ubuntu Server  $20.04\ LTS\ x64$  is used as image .

| Inbox - nileshwariv |          | AWS 🍲 Sci-Hub 📃 NCI           | Banking Site BlockChain | Systeminfo CPP                                                             | Fog n Edge Compu                                                 | RIC                                      | Scalable cor                       | nputing                     | Mach            | ine learnin | a 🔿 Studen  | ts - GitHub E      | Feed   LinkedIn       |
|---------------------|----------|-------------------------------|-------------------------|----------------------------------------------------------------------------|------------------------------------------------------------------|------------------------------------------|------------------------------------|-----------------------------|-----------------|-------------|-------------|--------------------|-----------------------|
| openstack           | III maco | land +                        |                         |                                                                            |                                                                  |                                          | _                                  |                             | _               |             |             | Trad Shall A Niles | mari Chandrakant Vian |
| rolast              | ~        |                               | Launch Instance         |                                                                            |                                                                  |                                          |                                    |                             |                 |             |             |                    |                       |
|                     |          | Project / Compute / Instances |                         |                                                                            |                                                                  |                                          |                                    |                             | 0               |             |             |                    |                       |
| AP1 A               |          | Instances                     | Details                 | Instance source is the template user<br>snapshot), a volume or a volume sn | d to create an instance. You c<br>apshot (if enabled). You can a | an use an image, i<br>ilso choose to use | a snapshot of a<br>persistent stor | n instance (<br>sge by crea | image<br>ting a |             |             |                    |                       |
| Compute             | ~        | motarioco                     | Source                  | new volume.<br>Select Boot Source                                          | C                                                                | aata Nasa Voluma                         |                                    |                             |                 |             |             |                    |                       |
| Ovi                 | rview    |                               | Flavour                 | Image                                                                      | ~ 1                                                              | Yes No                                   |                                    |                             |                 |             |             |                    |                       |
| Inst                | ances    |                               | Networks                | Volume Size (GB) *                                                         | De                                                               | lete Volume on In                        | stance Delete                      |                             |                 | Piker       | Launch ins  | E Disste line      | ances Action          |
| Ir                  | lages    | Displaying 11 items           | Network Dorte           | 40                                                                         | 1                                                                | Yes No                                   |                                    |                             |                 |             |             |                    |                       |
| Key                 | Pairs    | Instance Name                 |                         |                                                                            |                                                                  |                                          |                                    |                             |                 | lask        | Power State | Age                | Actions               |
| Server G            | roups    | 🐨 Nileshwari                  | Security Groups         | Allocated                                                                  | Updated                                                          | Size                                     | Type Vis                           | ibility                     |                 | None        | Running     | 1 day, 23 hours    | Create Snapshot       |
| Volumes             | >        | x21151334_scalable_project    | Key Pair                | X Human 20.04 (20.04)                                                      | 10/2/20 6:21 DM                                                  | 2.20.09                                  |                                    | ,<br>                       |                 | None        | Running     | 1 week, 1 day      | Create Snapshot       |
| Container           | >        |                               | Configuration           | > 00000020-04-000_04                                                       | 1012220 0.31 P.M                                                 | 2.20 00                                  | ian Pu                             | <i>/0,</i>                  | <u> </u>        |             | 0 mailes    |                    |                       |
| Container Infra     | >        |                               | Server Groups           | ✓ Available                                                                |                                                                  |                                          |                                    | 9                           | elect one       | None        | Running     | Tweek, 2 days      | Create Shapshot       |
| Network             | >        | x20242778_kube_master         | Scheduler Hints         | Q Click here for filters or full tex                                       | it search.                                                       |                                          |                                    |                             | ×               | None        | Running     | 1 week, 5 days     | Create Snapshot       |
| Orchestration       | >        | x20242778_kube_worker-2       | Metadata                | Name                                                                       | Updated                                                          | Size                                     | Type \                             | lsibility                   |                 | None        | Running     | 1 week, 5 days     | Create Snapshot       |
| Data Processing     | >        |                               |                         | > Arch-Linux-x86_64                                                        | 10/2/20 6:30 8                                                   | PM 3.00 GB                               | raw F                              | ublic                       | •               | None        | Running     | 1 week 5 days      | Create Snanshrit      |
| Function Engine     | >        |                               |                         | ContOS-7 Generic                                                           | 10/2/20 6:20 1                                                   | PM 8 00 GP                               | - Chur - E                         | hublic                      |                 |             |             |                    |                       |
| ntity               |          |                               |                         | , Gentos-A-Gentenc                                                         |                                                                  |                                          |                                    |                             | -               | None        | Running     | 2 weeks, 5 days    | Create Snapshot       |
|                     | <i>.</i> | x21151334_scalable            |                         | CentOS-8-x86_64                                                            | 10/2/20 6:30 8                                                   | PM 10.00 GB                              | raw P                              | ublic                       | <b>•</b>        | None        | Running     | 3 weeks            | Create Snapshot       |
|                     |          |                               |                         | > cirros                                                                   | 9/21/20 9:44                                                     | PM 12.13 MB                              | qcow2 F                            | ublic                       | •               | None        | Running     | 1 month, 3 weeks   | Create Snapshot       |
|                     |          |                               |                         | > cirros                                                                   | 9/22/20 1:06 8                                                   | PM 22.63 MB                              | docker F                           | ublic                       | •               |             |             |                    |                       |
|                     |          |                               |                         | <ul> <li>Observations</li> </ul>                                           | 10/10/00 0 52                                                    |                                          |                                    |                             |                 | None        | Running     | 1 month, 3 weeks   | Creaté Snapshot       |
|                     |          | x20242778_master_1            |                         | <ul> <li>Cloudnes</li> </ul>                                               | 12/12/20 2:53                                                    | 1754 GB                                  | qcow2 0                            | .ommunity                   | •               | None        | Running     | 1 month, 3 weeks   | Create Snapshot       |
|                     |          | Displaying 11 items           |                         | > Debian-10-amd64                                                          | 10/2/20 6:30 8                                                   | PM 2.00 GB                               | raw F                              | ublic                       | +               |             |             |                    |                       |

Figure 3: Openstack instance

Next choose m1.medium as a flavour type and choose keypair for instance creation or generate it by clicking 'Create new key pair' button.

| ← → C (≜              | opens      | tack.cl | oudenci.ie/project/instan  | ces/#                |           |                             |                  |              |                |                  |                       |           |            |            |                | Q 🖻 🕁               | 🔺 🔲 🍪 i                    |
|-----------------------|------------|---------|----------------------------|----------------------|-----------|-----------------------------|------------------|--------------|----------------|------------------|-----------------------|-----------|------------|------------|----------------|---------------------|----------------------------|
| M Inbox - nileshwariv | i 🗖        | AWS     | 🧳 Sci-Hub 📃 NCI            | 📙 Banking Slte 📃 B   | lockChain | Systeminfo                  | СРР              | E Fo         |                | npu 📃 Ri         | C 📃 Scalable o        |           | 📃 Machin   | e learning |                | - GitHub E 🛅        |                            |
| 🗖 openstack.          | C msc      | cloud 🕶 |                            | _                    |           |                             |                  |              |                |                  |                       |           |            |            | >_ Clo         | nd Shell 🛛 🛔 Nilesh | wari Chandrakant Vispute 👻 |
| Project               | ~          | Proj    | ect / Compute / Instances  | Launch Instance      |           |                             |                  |              |                |                  |                       |           | ×          |            |                |                     |                            |
| API A<br>Compute      | ccess<br>~ | Ins     | tances                     | Details              |           | Flavours manag<br>Allocated | e the sizing fo  | ir the comp  | oute, memory a | nd storage capac | ty of the instance.   |           | 0          |            |                |                     |                            |
| Ove                   | rview      |         |                            | Source               |           | Name                        | VCPUS            | RAM          | Total Disk     | Root Disk        | Ephemeral Disk        | Public    |            |            |                |                     |                            |
| Inst                  | ances      |         |                            | Flavour              |           | > m1.medium                 | 2                | 4 GB         | 40 GB          | 40 GB            | 0 GB                  | Yes       | •          | Filter     | A Launch Insta | nce 🖀 Delete Inst   | More Actions -             |
| In                    | 1ages      | Displ   | aying 11 items             | Networks             |           | ✓ Available                 | 0                |              |                |                  |                       |           | Select one | <b>T</b> 1 | 0              |                     |                            |
| Key                   | Pairs      |         | Instance Name              | Network Ports        |           | Q Click her                 | e for filters or | full text se | arch.          |                  |                       |           | ×          | Task       | Power State    | nge                 | Actions                    |
| Server G              | roups      | 8       | Nileshwari                 | Security Groups      |           | Name                        | VCPUS            | RAM          | Total Disk     | Root Disk        | Ephemeral Disk        | Public    |            | None       | Running        | 1 day, 23 hours     | Create Snapshot +          |
| Volumes               | <b>`</b>   |         | x21151334_acalable_project | Key Pair             |           | > m1.tiny                   | 1                | 512 MB       | 1 GB           | 1 GB             | 0 GB                  | Yes       | +          | None       | Running        | 1 week, 1 day       | Create Snapshot 👻          |
| Container             | ~          |         | x20242778_kube_metrics     | Configuration        |           | > m1.small                  | 1                | 2 GB         | 20 GB          | 20 GB            | 0 GB                  | Yes       | •          | None       | Running        | 1 week, 2 days      | Create Snapshot -          |
| Network               | ,          |         | x20242778_kube_master      | Server Groups        |           | > m1.large                  | 4                | 8 G8         | 80 GB          | 80 GB            | 0 GB                  | Yes       | +          | None       | Running        | 1 week, 5 days      | Create Snapshot 👻          |
| Orchestration         | >          |         | x20242778_kube_worker-2    | Metadata             |           | > m1.xlarge                 | 8                | 16 GB        | 160 GB         | 160 GB           | 0 GB                  | Yes       | •          | None       | Running        | 1 week, 5 days      | Create Snapshot 💌          |
| Data Processing       | >          |         | x20242778_kube_worker-1    |                      |           |                             |                  |              |                |                  |                       |           |            | None       | Running        | 1 week, 5 days      | Create Snapshot 💌          |
| Function Engine       | >          | 8       | ×19200960_VM1              | × Cancel             |           |                             |                  |              |                |                  | <back next=""></back> | 🛆 Laund   | h Instance | None       | Running        | 2 weeks, 5 days     | Create Snapshot -          |
| Identity              | >          |         | x21151334_scalable         | Ubuntu-20.04-x86_64  | 192.168.4 | .32, 87.44.4.215            |                  |              | m1.medium      | x21161334-Pra    | wal Active            | ⊫° nova   |            | None       | Running        | 3 weeks             | Create Snapshot +          |
|                       |            |         | x20242778_w-2              | Ubuntu-18.04-x86_64  | 192.168.1 | 0.75                        |                  |              | m1.large       | x20242778_ner    | vkey Active           | an nova   |            | None       | Running        | 1 month, 3 weeks    | Create Snapshot 💌          |
|                       |            |         | x20242778_w-1              | Ulbuntu-18.04-x86_64 | 192.168.1 | 0.170                       |                  |              | m1.large       | x20242778_ner    | vkey Active           | nova      |            | None       | Running        | 1 month, 3 weeks    | Create Snapshot -          |
|                       |            |         | x20242778_master_1         | Ubuntu-18.04-x86_64  | 192.168.1 | 0.111                       |                  |              | m1.large       | x20242778_net    | vkey Active           | iii) nova |            | None       | Running        | 1 month, 3 weeks    | Create Snapshot -          |
|                       |            | Displ   | aying 11 items             |                      |           |                             |                  |              |                |                  |                       |           |            |            |                |                     |                            |
|                       |            |         |                            |                      |           |                             |                  |              |                |                  |                       |           |            |            |                |                     |                            |

Figure 4: OpenStack instance

|                   | iscaloua - |                              |                           |                                                          |                           |                        |                                          |                |      |              | Cious Shell A Niles | nivan Chandrakant visp |
|-------------------|------------|------------------------------|---------------------------|----------------------------------------------------------|---------------------------|------------------------|------------------------------------------|----------------|------|--------------|---------------------|------------------------|
| nject 🗸           | P          | roject / Compute / Instances | Launch Instance           |                                                          |                           |                        |                                          | 20             |      |              |                     |                        |
| API Access        | In         | stances                      | Details                   | A key pair allows you to S<br>pair, or generate a new ke | SH into your n<br>y pair. | newly created instance | You may select an existing key pair, imp | ort a key      |      |              |                     |                        |
|                   |            |                              | Source                    | + Create Key Pair                                        | 1 Import Key              | Pair                   |                                          |                |      |              |                     |                        |
| Instances         |            |                              | Flavour                   | Allocated                                                |                           |                        |                                          |                | Fite | r 🛆 Launch I | natance 📋 Dolete In | dances More Action     |
| Images            | Dis        | playing 9 items              | Networks                  | Displaying 1 item                                        |                           |                        |                                          |                |      |              |                     |                        |
| Key Pairs         |            | Instance Name                | Network Ports             | Name                                                     | Type                      | Fingerprint            |                                          |                | Task | Power State  | Age                 | Actions                |
| Server Groups     |            | x21151334_scalable_project   | Security Groups           | > x19200560_key                                          | ssh                       | e0.43.e2.72.18.ad      | a0.bc.03.57.c4.4e.e5.53.1d.ed            | +              | None | Running      | 1 week, 1 day       | Create Snapshot        |
| Volumes >         |            | x20242778_kube_metrics       | Key Pair                  | Displaying 1 item                                        |                           |                        |                                          |                | None | Running      | 1 week, 2 days      | Create Snapshot        |
| Container >       |            | x20242778_kube_master        | Configuration             | • Available                                              |                           |                        |                                          | Select one     | None | Running      | 1 week, 6 daya      | Create Snapshot        |
| Container Infra   |            | x20242778_kube_worker-2      | Server Groups             | Q Click here for lifter                                  | s or full text se         | airch.                 |                                          | ×              | None | Running      | 1 week, 6 days      | Create Snapshot        |
| Orchestration >   |            | x20242778_kube_worker-1      | Scheduler Hints           | Name                                                     | Тур                       | 20                     | Fingerprint                              |                | None | Running      | 1 week, 6 days      | Create Snapshot        |
| Data Processing > |            | x21151334_scalable           | Metadata                  |                                                          |                           | No items to            | display.                                 |                | None | Running      | 3 weeks, 1 day      | Create Snapshot        |
| Function Engine   |            |                              |                           | Displaying 0 items                                       |                           |                        |                                          |                | None | Running      | 1 month, 3 weeks    | Create Snapshot        |
| ntity >           |            | x20242778_w-1                | * Cancel                  |                                                          |                           |                        | (Back Next)                              | aunch Instance | None | Running      | 1 month, 3 weeks    | Create Snapshot        |
|                   |            | x20242778_master_1           | Ubuntu-18.04-x86_64 192.1 | 168.10.111                                               | m1.large                  | x20242778_             | newkey Active ii' nova                   | _              | None | Running      | 1 month, 3 weeks    | Create Snapshot        |
|                   | Dis        | playing 9 items              |                           |                                                          |                           |                        |                                          |                |      |              |                     |                        |

Figure 5: OpenStack instance

Now keep rest network setting as default and at last review your instance and then launch it Once the instance is launched you can connect it with ssh client using given command. "ssh -i [MyKey].pem ubuntu@[instance<sub>i</sub>p]"

| $\leftrightarrow \ \forall \ G$ | ← → C 👔 openstack.doudenci.ie/project/instances/ Q 🖄 🏚 🗊 🔀 🔅 : |                               |                      |                    |              |               |                 |                   |                       |                 |                                  |  |  |  |
|---------------------------------|----------------------------------------------------------------|-------------------------------|----------------------|--------------------|--------------|---------------|-----------------|-------------------|-----------------------|-----------------|----------------------------------|--|--|--|
| M Inbox - niles                 | hwarivi 📙                                                      | AWS 🍦 Sci-Hub 📙 NCI           | Banking Site 🔜 Block | Chain 🧧 Systeminfo | CPP Fog n Ec | dge Compu     | RIC Scalable    | computing 📙 Ma    | chine learning 🌔 Stuc | ents - GitHub E | in Feed   LinkedIn »             |  |  |  |
| opensta                         | <b>ck</b> , ∎msco                                              | loud 🕶                        |                      |                    |              |               |                 |                   | :                     | _ Cloud Shell 🛔 | Nileshwari Chandrakant Vispute 🔻 |  |  |  |
| Project                         | <b>∨</b>                                                       | Project / Compute / Instances |                      |                    |              |               |                 |                   |                       |                 |                                  |  |  |  |
| Compute                         | V V                                                            | Instances                     |                      |                    |              |               |                 |                   |                       |                 |                                  |  |  |  |
|                                 | Overview                                                       |                               |                      |                    |              |               |                 |                   |                       |                 |                                  |  |  |  |
|                                 | Instances                                                      |                               |                      |                    |              |               | Instance ID = • |                   | Filter & Launch       | nstance 🛍 Dek   | te Instances More Actions •      |  |  |  |
|                                 | Images                                                         | Displaying 10 items           |                      |                    |              |               |                 |                   |                       |                 |                                  |  |  |  |
|                                 | Key Pairs                                                      | Instance Name                 | Image Name           | IP Address         | Flavour      | Key Pair      | Status          | Availability Zone | Task Power State      | Age             | Actions                          |  |  |  |
| S                               | erver Groups                                                   | x19200960_Cloudlet            |                      | 192.168.4.229      | m1.medium    | x19200960_key | Active 🔐        | nova              | None Running          | 0 minutes       | Create Snapshot 💌                |  |  |  |

Figure 6: Openstack instance

### 5 Install all dependant libraries

Install all the below libraries before starting execution of the program.

#### 5.1 Install pip

Install python using following command:

ubuntu@x19200960-cloudlet:~\$ sudo apt-get install pip\_

Figure 7: EC2 instance

#### 5.2 Install python

Install python using following command:

ubuntu@x19200960-cloudlet:~\$ sudo apt install python3\_

Figure 8: EC2 instance

#### 5.3 Install pandas

Install panda library using following command:

ubuntu@x19200960-cloudlet:~\$ pip install pandas\_

Figure 9: EC2 instance

### 5.4 Install SQL

Install SQL using following command:

ubuntu@x19200960-cloudlet:~\$ sudo apt install mysql-client-core-8.0\_

Figure 10: EC2 instance

#### 5.5 Install scikit-learn library

Install scikit-learn library using following command:

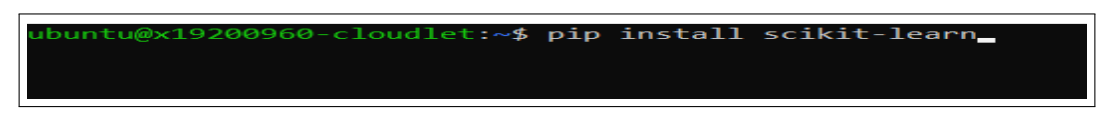

Figure 11: EC2 instance

#### 5.6 Install mlxtend

Install mlxtend library using following command:

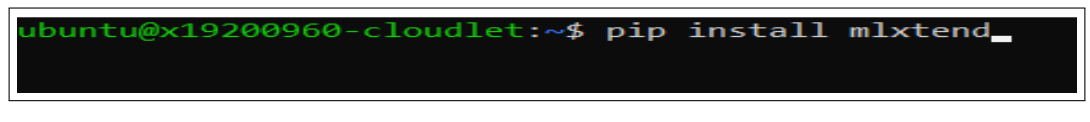

Figure 12: EC2 instance

## References

craigloewen msft (n.d.). Manual installation steps for older versions of wsl. URL: https://docs.microsoft.com/en-us/windows/wsl/install-manual

Ulili, S. (2019). How to install git bash on windows. URL: https://www.stanleyulili.com/git/how-to-install-git-bash-onwindows/